Ξεκινώντας να φτιάξετε μια ψηφιακή δήλωση/αίτηση παραίτησης, ακολουθείτε τα κάτωθι βήματα:

1. Πηγαίνουμε στη διεύθυνση <u>https://www.gov.gr/</u>

2. Επιλέγουμε επάνω δεξιά, μέσα σε ένα κουτάκι, το 3ο: Έκδοση υπεύθυνης δήλωσης

3. Στο επόμενο παράθυρο, επιλέγουμε : Είσοδος στην υπηρεσία.

4. Στο επόμενο παράθυρο, επιλέγουμε: Ξεκινήστε εδώ.

5. Στο επόμενο παράθυρο, "Επιλέξτε ενέργεια", επιλέγουμε το α: Δημιουργία νέου εγγράφου και πατάμε "Συνέχεια".

6. Στο επόμενο παράθυρο διαλέγετε το 1ο πεδίο: Δήλωση με ελεύθερο κείμενο.

Από εκεί και πέρα, σας ζητάει να βάλετε τους κωδικούς σας από το taxisnet και να γράψετε το κείμενο που θέλετε εσείς: π.χ. επιθυμώ να παραιτηθώ από την ενεργό υπηρεσία.

Οι περαιτέρω ενέργειες περιγράφονται στο επισυναπτόμενο έγγραφο, στη δεύτερη σελίδα, παρ. Γ1.

To arceio pdf pou ba parachei, to stélnete me mail sth  $\Delta\Delta E$ .

Ελπίζουμε να σας βοηθήσαμε.